## 「機種変更後のログイン」について

機種変更後のログイン  $\leftarrow$ 1.【旧端末】画面下部の 複数端末で使用する場合もこのように操作をおこなってください。 「メニュー」をタップ STEP1 STEP2 【旧端末】 【旧端末】 します。 画面下部「メニュー」をタップ 画面上部にあるログイン方法を確認する (メールアドレス / Apple / Google) 2.【新端末】画面上部に 表示されるログイン方 大安 005さん / 大安 005さん / @d 法を確認します。 ・メールアト<sup>\*</sup>レス/Appleアカウント/Google バスワードの変更 バスワードの変更 QRコード読み取り QRコード読み取り アカウントのどれでログインしているか 参加中のグループ 参加中のグループ 確認してください。 サブユーザー管理 サブユーザー管理 プッシュ通知設定 プッシュ通知設定 3.【新端末】新しい端末 8106t · #106t · に「タウン・デジボ」アプリ よくあるご質問 よくあるご質問 利用规约 利用规约 をインストールします。 プライバシーボリ プライバシーボリシ Φ Ō φ Ō 4.【新端末】登録時に 使用したアカウントで STEP3 STEP4 ログインします。 【新端末】 【新端末】 STEP2で確認したアカウントと 🕺 「タウン・デジボ」アプリを 同じものでログインする インストール タウン・デジボ G Googleでログイン Appleでログイン 04 もしくは メールアドレスでログイン AppStore / GooglePlay で にのてこ利用の方 タウン・デジボ または プライバシーボワシー 利用用的 よくあるご慣用 ----- $\cap$ ₽ 新着 広報誌 連絡 ごみ収集日 メニュー